# ขั้นตอนการใช้งานระบบประชุมผ่านสื่ออิเล็กทรอนิกส์ Inventech Connect

ผู้ถือหุ้นและผู้รับมอบฉันทะที่ประสงค์จะเข้าประชุมผ่านสื่ออิเล็กทรอนิกส์ด้วยตนเอง สามารถดำเนินการได้ตามขั้นตอนการยื่น แบบคำร้องเข้าร่วมประชุมผ่านสื่ออิเล็กทรอนิกส์ ดังนี้

### การมอบฉันทะให้กรรมการอิสระของบริษัท

### รายชื่อกรรมการอิสระที่บริษัทเสนอเป็นผู้รับมอบฉันทะจากผู้ถือหุ้น

#### 1) นายกานต์ ตระกูลฮุน

กรรมการอิสระ ประธานกรรมการสรรหา ค่าตอบแทนและบรรษัทภิบาล และกรรมการบริหาร อายุ 67 ปี ที่อยู่ เลขที่ 9 ถนนรัชดาภิเษก แขวงจตุจักร เขตจตุจักร กรุงเทพมหานคร 10900

#### 2) นายวินิจ ศิลามงคล

กรรมการอิสระ และประธานกรรมการตรวจสอบ อายุ 64 ปี ที่อยู่ เลขที่ 9 ถนนรัชดาภิเษก แขวงจตุจักร เขตจตุจักร กรุงเทพมหานคร 10900

ผู้ถือหุ้นที่ประสงค์จะมอบฉันทะให้กรรมการอิสระของบริษัท ท่านสามารถจัดส่งหนังสือมอบฉันทะฉบับจริงและเอกสารประกอบมาที่ บริษัทตามที่อยู่ด้านล่าง โดยใช้ซองบริการธุรกิจตอบรับที่แนบส่งให้ (ไม่ต้องติดแสตมป์เพิ่ม) โปรดดูรายละเอียดใน "คำชี้แจงวิธีการ ลงทะเบียน การมอบฉันทะ การออกเสียงลงคะแนน และการนับผลการลงคะแนนเสียง" ภายในวันที่ 31 มีนาคม 2566 เวลา 17.00 น. (อ้างอิงตราประทับของไปรษณีย์ไทย) เพื่อให้เจ้าหน้าที่ของบริษัทมีเวลาตรวจสอบเอกสาร

> บริษัท เอสซีบี เอกซ์ จำกัด (มหาชน) เลขานุการบริษัท เลขที่ 9 ถนนรัชดาภิเษก แขวงจตุจักร เขตจตุจักร กรุงเทพมหานคร 10900

นอกจากนี้ บริษัทได้เพิ่มทางเลือกในการมอบฉันทะผ่านสื่ออิเล็กทรอนิกส์ โปรดดูรายละเอียดใน "ขั้นตอนการใช้งานระบบประชุมผ่าน สื่ออิเล็กทรอนิกส์ Inventech Connect ด้านล่าง" ซึ่งในกรณีมอบฉันทะผ่านสื่ออิเล็กทรอนิกส์ ท่านผู้ถือหุ้นยังคงต้องจัดส่งหนังสือมอบ ฉันทะฉบับจริงและเอกสารประกอบมาที่บริษัท

# การยื่นแบบคำร้องเข้าร่วมประชุมผ่านสื่ออิเล็กทรอนิกส์ (e-Request)

และดำเนินการตามขั้นตอนดังภาพ

1. ยื่นแบบคำร้องเข้าร่วมประชุมผ่าน Web browser ให้เข้าไปที่ <u>https://inv.inventech.co.th/SCBX162025R/#/homepage</u>

หรือสแกน QR Code นี้ เพื่อเข้าสู่ระบบ

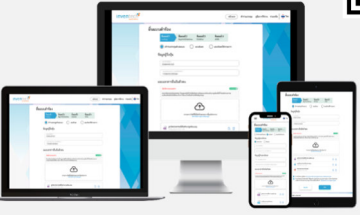

\*\* หากต้องการรวมบัญชีผู้ใช้ ให้ลงทะเบียนยื่นแบบคำร้องด้วย อีเมลและเบอร์โทรศัพท์เดียวกัน \*\*

คลิกลิงก์ URL หรือสแกน QR Code ตามรูปเพื่อเข้าสู่ระบบ

เลือกประเภทในการยื่นแบบคำร้อง เพื่อทำรายการ 4 ขั้นตอน ดังนี้

<u>ขั้นตอนที่ 1</u> กรอกข้อมูล : ข้อมูลผู้ถือหุ้น, ข้อมูลผู้รับมอบฉันทะ พร้อมแนบเอกสารยืนยันตัวตน

<u>ขั้นตอนที่ 2</u> กรอกข้อมูลสำหรับยืนยันตัวตนผู้ถือหุ้น

<u>ขั้นตอนที่ 3</u> ยืนยันตัวตนผ่าน OTP

<u>ขั้นตอนที่ 4</u> ทำรายการสำเร็จ ระบบจะแสดงข้อมูลผู้ถือหุ้นอีกครั้ง เพื่อตรวจสอบความถูกต้องของข้อมูล

รออีเมลตอบกลับจากเจ้าหน้าที่ เพื่อแจ้งรายละเอียดข้อมูลการประชุม และรหัสผ่านเข้าใช้งาน

 สำหรับผู้ถือหุ้นที่ประสงค์จะเข้าร่วมประชุมด้วยตนเอง หรือมอบฉันทะให้บุคคลอื่น/นิติบุคคลอื่น/กรรมการอิสระของบริษัทเข้าประชุม ผ่านสื่ออิเล็กทรอนิกส์ ระบบลงทะเบียนยื่นแบบคำร้องจะเปิดให้ดำเนินการตั้งแต่วันที่ 27 มีนาคม 2566 เวลา 08:30 น. เป็นต้นไป จนกว่าการ ประชุมจะแล้วเสร็จ และกรุณาส่งเอกสารมอบฉันทะฉบับจริงและเอกสารประกอบมายังบริษัท (เลขานุการบริษัท) ภายในวันที่ 31 มีนาคม 2566 เวลา 17.00 น.

 ระบบประชุมผ่านสื่ออิเล็กทรอนิกส์จะเปิดให้เข้าระบบได้ในวันที่ 5 เมษายน 2566 เวลา 12:00 น. (ก่อนเปิดประชุม 2 ชั่วโมง) โดยผู้ถือหุ้น หรือผู้รับมอบฉันทะใช้ Username และ Password ที่ได้รับและปฏิบัติตามขั้นตอนการใช้งานระบบประชุมผ่านสื่ออิเล็กทรอนิกส์ Inventech Connect

# เอกสารยืนยันตัวตนที่ใช้ในการลงทะเบียนก่อนเข้าประชุม

### <u>สำหรับผู้ถือหุ้นที่เป็นบุคคลธรรมดา</u>

- <u>กรณีผู้ถือหุ้นเข้าประชุมด้วยตนเอง</u>: สำเนาเอกสารแสดงตน ที่ส่วนราชการออกให้ซึ่งปรากฏรูปถ่ายของเจ้าของบัตรและยังไม่หมดอายุ เช่น บัตรประจำตัวประชาชน บัตรประจำตัวข้าราชการ ใบอนุญาตขับขี่ ใบอนุญาตขับขี่สากล ใบสำคัญประจำตัวคนต่างด้าว หนังสือ เดินทาง เป็นต้น โดยผู้ถือหุ้นลงลายมือชื่อรับรองสำเนาถูกต้องในเอกสารดังกล่าว
- กรณีผู้ถือหุ้นมอบฉันทะให้ผู้รับมอบฉันทะเข้าประชุม
  - หนังสือมอบฉันทะตามแบบ ข. (ที่แนบมาพร้อมหนังสือบอกกล่าวเรียกประชุม) ซึ่งได้กรอกข้อความถูกต้องครบถ้วน และลงลายมือชื่อ ผู้มอบฉันทะและผู้รับมอบฉันทะ พร้อมปิดอากรแสตมป์ 20 บาทและขีดฆ่าอากรแสตมป์พร้อมลงวันที่ที่ทำหนังสือมอบฉันทะดังกล่าว
  - (ข) สำเนาเอกสารแสดงตนของผู้มอบฉันทะ (โดยมีรายละเอียดตามข้อ 1) ซึ่งลงลายมือชื่อรับรองสำเนาถูกต้องโดยผู้มอบฉันทะ
  - (ค) สำเนาเอกสารแสดงตนของผู้รับมอบฉันทะ โดยมีรายละเอียดตามข้อ 1

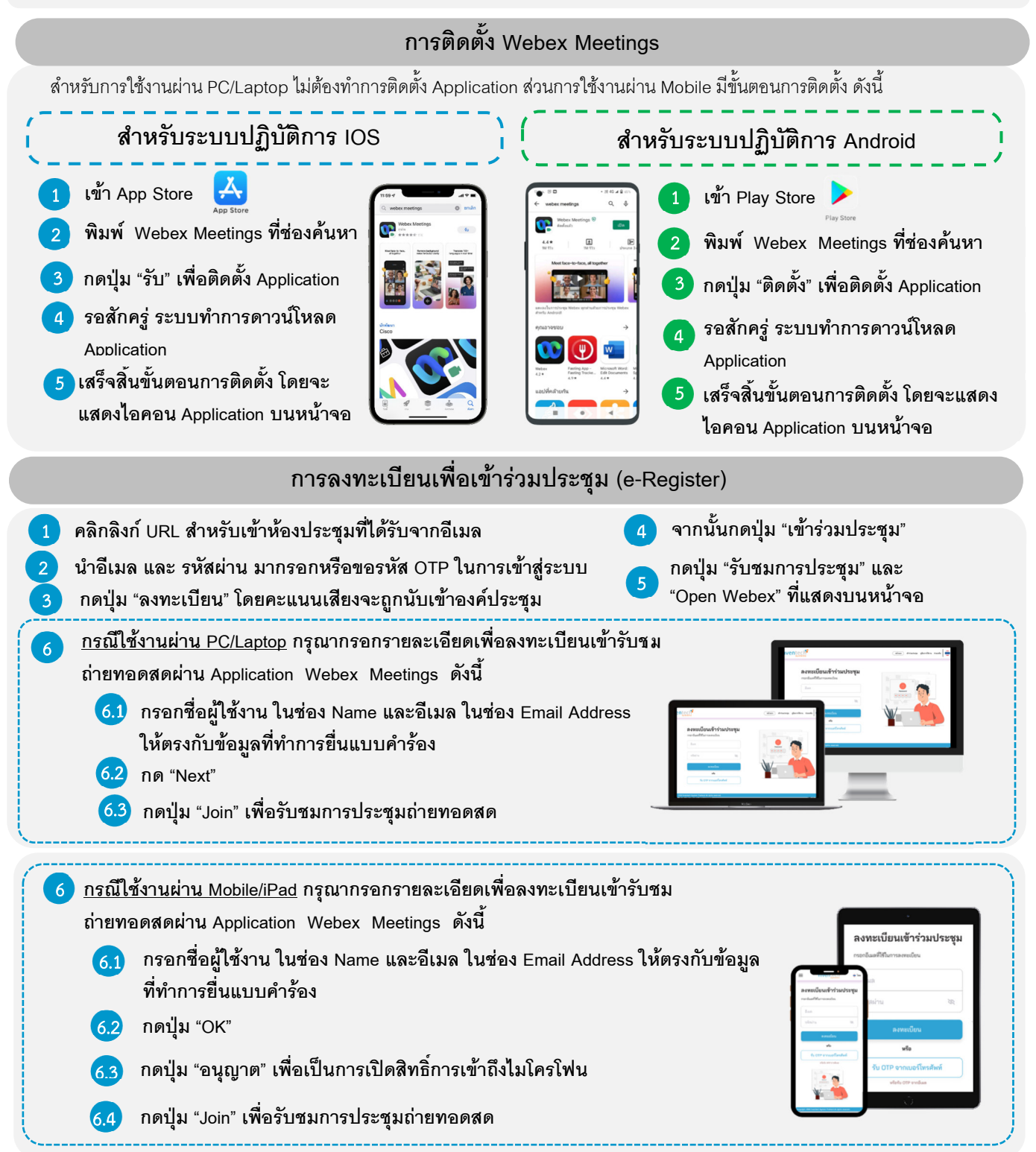

#### การลงคะแนนเสียง (e-Voting)

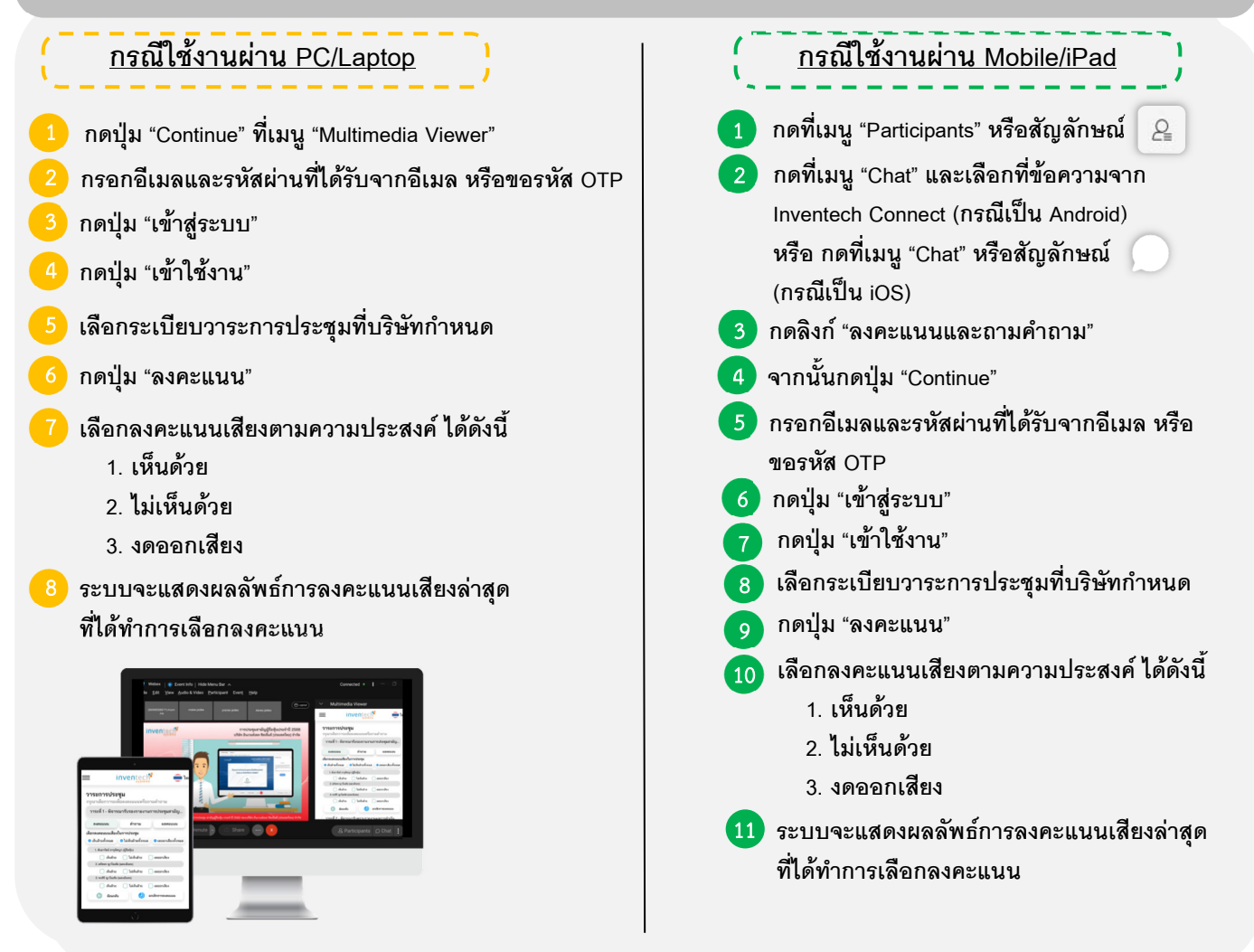

<u>หมายเหตุ</u> : หากต้องการยกเลิกการลงคะแนนเสียงล่าสุด กรุณากดปุ่ม "ยกเลิกการลงคะแนน" ซึ่งจะถือว่าผู้เข้าร่วมประชุมออกเสียง "เห็นด้วย" โดยท่านสามารถแก้ไขการออกเสียงลงคะแนนได้จนกว่าระบบจะปิดรับผลคะแนน

|             | การลงทะเบียนออกจากองค์ประชุม                                                                                               | ≡ inventect <sup>**</sup> ⊕ ™                                                                                                    |
|-------------|----------------------------------------------------------------------------------------------------|----------------------------------------------------------------------------------------------------|
| 1<br>2<br>3 | กดเมนู "บัญชีผู้ใช้"<br>กดปุ่ม "ลงทะเบียนออกจากองค์ประชุม"<br>ระบบแจ้งเตือนการยืนยันออกจากการประชุม จากนั้นกดปุ่ม "ยืนยัน" | ບບູ້ສູດຊັ້ນເຮັງແມ່ນເຮັດຜູ້ມີບັບບໍ່ມີກອ<br>ບູ້ຜູ້ສູດສິນ<br>ສາຍເຮັງຊາຍສາດ (ຊີເວັດຈູ້ານ)<br>ທີ່ການແມ່ນແມ່ນ<br>ຂອກແມ່ນແມ່ນການ<br>ອາກແມ່ນແມ່ນການອາການອອກປະຊານ<br>ອາກແມ່ນແມ່ນການອອກປະຊານ                                                                                                    |
|             | การเปลี่ยนบัญชี                                                                                                    | ≡ inventecti* ⊕ ๛<br>ข้อมูลผู้ถือหุ้นและผู้มอบอันทะ                                                                                                    |
| 1<br>2      | กดเมนู "บัญชีผู้ใช้"<br>กดปุ่ม "เปลี่ยนบัญชี"                                                                              | ບັຊເຫັນຄັດ<br>ເມຊາຍັນຄັດ<br>ບັນຊາຍັນຄົດ<br>ບັນຊາຍັນຄາຍ<br>ເມຊາຍັນ<br>ເມຊາຍ<br>ເມຊາຍ |
|             |                                                                                                    |                                                                                                    |

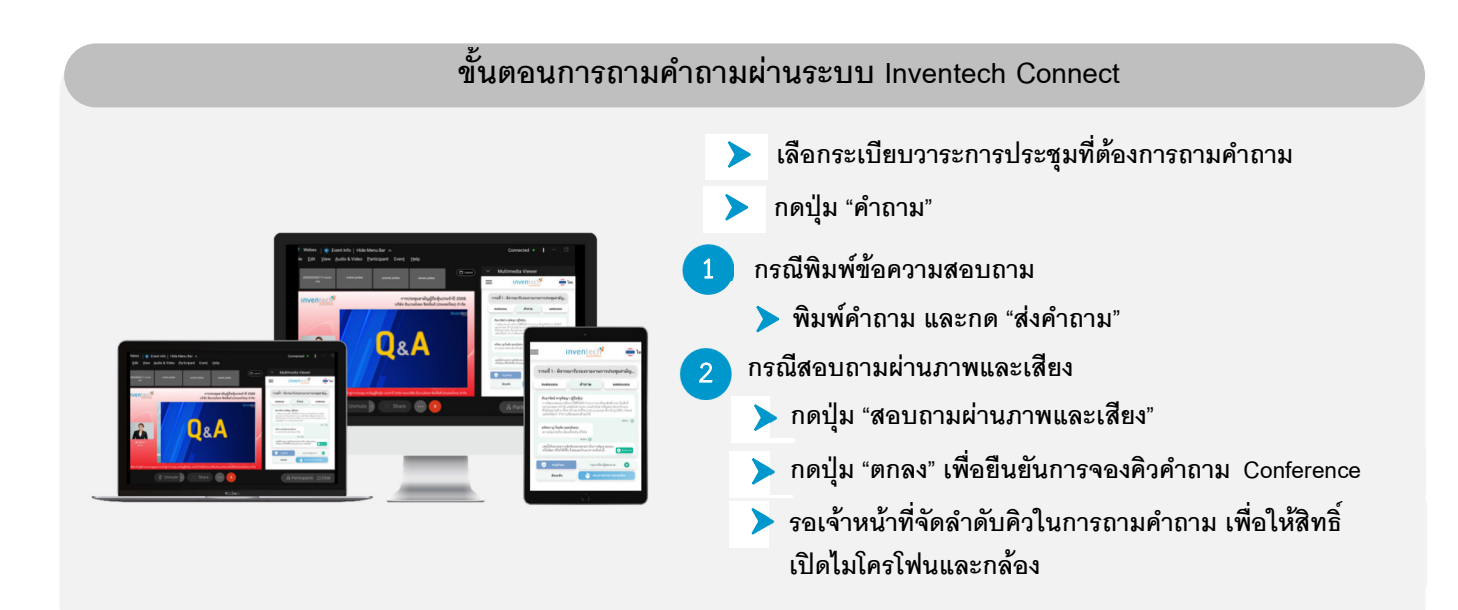

้คู่มือการติดตั้ง Application Webex Meetings และคู่มือการใช้งาน Inventech Connect

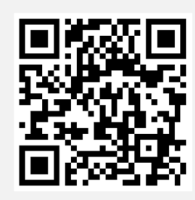

คู่มือการใช้งาน e-Request

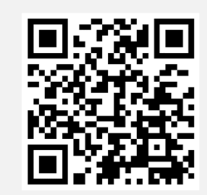

้คู่มือการใช้งาน e-Voting

้\*หมายเหตุ การทำงานของระบบประชุมผ่านสื่ออิเล็กทรอนิกส์ (Webex Meeting) และระบบ Inventech Connect ขึ้นอยู่กับระบบ ้อินเทอร์เน็ตที่ผู้ถือหุ้นหรือผู้รับมอบฉันทะใช้งาน รวมถึงอุปกรณ์ และ/หรือ โปรแกรมที่ติดตั้งในอุปกรณ์ กรุณาปฏิบัติตาม คำแนะนำดังต่อไปนี้ในการใช้งานระบบ

- ความเร็วของอินเทอร์เน็ตที่แนะนำไม่ควรต่ำกว่า 4 Mbps
- โทรศัพท์เคลื่อนที่/ อุปกรณ์แท็บเล็ตที่ใช้ระบบปฏิบัติการ Android จะต้องรองรับ Android 9.0 ขึ้นไป หรือหากใช้ระบบ ปฏิบัติ iOS จะต้องรองรับ iOS 14.8 ขึ้นไป
- เครื่องคอมพิวเตอร์/เครื่องคอมพิวเตอร์โน๊ตบุ๊คที่ใช้ระบบปฏิบัติการ Windows จะต้องรองรับ Windows 10 ขึ้นไป หรือหาก ใช้ Mac จะต้องรองรับ OS X 10.13 ขึ้นไป
- อินเทอร์เน็ตเบราว์เซอร์ Firefox หรือ Chrome (เบราว์เซอร์ที่แนะนำ) หรือ Safari

### <u>วิธีการตรวจสอบ Version ของระบบปฏิบัติการ</u>

- Android: เลือก "การตั้งค่า หรือ การตั้งค่าเพิ่มเติม > เกี่ยวกับโทรศัพท์ > ข้อมูลซอฟต์แวร์ หรือเวอร์ชั่น Android
- IOS: เลือก การตั้งค่า > ทั่วไป > เกี่ยวกับ > เวอร์ชั่นซอฟต์แวร์

# หากพบปัญหาในการใช้งาน สามารถติดต่อ Inventech Call Center

02-931-9133

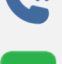

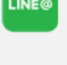

@inventechconnect

ให้บริการระหว่างวันที่ 27 มีนาคม - 5 เมษายน 2566 เวลา 08.30 - 17.30 น.

(เฉพาะวันทำการ ไม่รวมวันหยุดราชการและวันหยุดนักขัตฤกษ์)

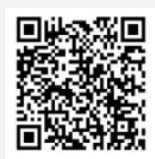

แจ้งปัญหาการใช้ @inventechconnect